## **WOVERJET**

## **Periodontal Page Overview**

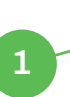

|                                                                                                    |                                                                                                    |                                                                                              |                                                                                                    |                                                                                                    |                                 | Ba                                                | laban Dental - 123                                                                          |
|----------------------------------------------------------------------------------------------------|----------------------------------------------------------------------------------------------------|----------------------------------------------------------------------------------------------|----------------------------------------------------------------------------------------------------|----------------------------------------------------------------------------------------------------|---------------------------------|---------------------------------------------------|---------------------------------------------------------------------------------------------|
| 1                                                                                                    |                                                                                                    | _                                                                                            | Daily Pa                                                                                                    | atients                                                                                                    |                                 | 4                                                 | Privacy View                                                                                |
|                                                                                                    |                                                                                                    | 2                                                                                            | For pilot use                                                                                                    | e only                                                                                                    |                                 |                                                   |                                                                                             |
| TIENTS POTENTIALLY IN NEED OF                                                                                                    | TREATMENT                                                                                                    |                                                                                              |                                                                                                    |                                                                                                    |                                 | 1                                                 |                                                                                             |
| Scaling And Root Planing 🚩                                                                                                    | D4341 D4342                                                                                                    | Possible SRP                                                                                 | D4341 D4342                                                                                                    | Miscoded Perio Maintenanc                                                                                                    | e D4910                         | Second Stage Periodontal 1                        | Treatment                                                                                   |
| 67<br>\$12,014                                                                                                    | 0                                                                                                    | 10<br>\$1,090                                                                                | 0                                                                                                    | 0<br>so                                                                                                    | 0                               | 177                                               |                                                                                             |
|                                                                                                    |                                                                                                    |                                                                                              |                                                                                                    |                                                                                                    |                                 |                                                   |                                                                                             |
| TENTIAL PERIO EVALUATIONS                                                                                                    |                                                                                                    |                                                                                              | 3                                                                                                    |                                                                                                    |                                 |                                                   |                                                                                             |
| Periochart Missing                                                                                                    |                                                                                                    | Miscoded Perio Evaluations                                                                   | D018)                                                                                                    | Radiograph Missing                                                                                                    |                                 | Radiographs Not Billed                            |                                                                                             |
| 42%<br>657 out of 1547 active ADULT patients.                                                                                                    | Ø                                                                                                    | 1<br>Coded for D0150                                                                         | 0                                                                                                    | 11%<br>201 out of 1765 active patients.                                                                                                    | 0                               | 67<br>\$5902                                      |                                                                                             |
|                                                                                                    | -                                                                                                    |                                                                                              |                                                                                                    |                                                                                                    |                                 |                                                   |                                                                                             |
| IRD MOLAR REVIEW (RETA)                                                                                                    |                                                                                                    |                                                                                              |                                                                                                    |                                                                                                    |                                 |                                                   |                                                                                             |
| NO MOLAR REVIEW (DETA)                                                                                                    |                                                                                                    |                                                                                              |                                                                                                    |                                                                                                    |                                 |                                                   |                                                                                             |
| Third Molar Review                                                                                                    |                                                                                                    |                                                                                              |                                                                                                    |                                                                                                    |                                 |                                                   |                                                                                             |
| 94                                                                                                    |                                                                                                    |                                                                                              |                                                                                                    |                                                                                                    |                                 |                                                   |                                                                                             |
|                                                                                                    | 0                                                                                                    |                                                                                              |                                                                                                    |                                                                                                    |                                 |                                                   |                                                                                             |
|                                                                                                    | 0                                                                                                    |                                                                                              |                                                                                                    |                                                                                                    |                                 |                                                   |                                                                                             |
| Scaling and Root<br>Planing                                                                                                    | Possible SRP                                                                                                    | Miscoded Perio<br>Maintenance                                                                | Second Stage Perio<br>Treatment                                                                                                    | Periochart Missing -<br>Adult Patients                                                                                                    | Radiograph Missing              | Radiographs Not Billed                            | Third Molar Rev                                                                             |
| Scaling and Root<br>Planing<br>patients 5                                                                                                    | Possible SRP                                                                                                    | Miscoded Perio<br>Maintenance                                                                | Second Stage Perio<br>Treatment                                                                                                    | Periochart Missing -<br>Adult Patients                                                                                                    | Radiograph Missing              | Radiographs Not Billed                            | Third Molar Rev                                                                             |
| Scaling and Root<br>Planing<br>patients                                                                                                    | Possible SRP  Provider                                                                                                    | Miscoded Perio<br>Maintenance<br>Quadrants                                                   | Second Stage Perio<br>Treatment                                                                                                    | Periochart Missing -<br>Adult Patients<br>Bone Level >= 3                                                                                                    | Radiograph Missing<br>Sub-Ging  | Radiographs Not Billed                            | Third Molar Rev<br>diographs                                                                |
| Scaling and Root<br>Planing<br>patients<br>ne<br>Costandra Moulaison                                                                                                    | Possible SRP Provider BAUG US                                                                                                    | Miscoded Perio<br>Maintenance<br>Quadrants<br>UR                                             | Second Stage Perio<br>Treatment           Pocket Depth >> 4 ()           2, 3, 4, 8, 9, 12, 13, 14, 15, 29, 30, 31                                                                                                    | Periochart Missing -<br>Adult Patients<br>Bone Level >= 3<br>18,19,20,21,27, 2                                                                                                    | Radiograph Missing<br>Sub-Gingi | Radiographs Not Billed<br>val Calculus Rac<br>× T | Third Molar Rev<br>diographs<br>mages (1)                                                   |
| Scaling and Root<br>Planing<br>patients<br>Castandra Moulascon<br>Heather Goodrich                                                                                                    | Possible SRP Provider BAUG US MINT                                                                                                    | Miscoded Perio<br>Maintenance<br>Quadrants<br>UR<br>UL, UR                                   | Second Stage Perio<br>Treatment<br>Pocket Depth >= 4 ()<br>2, 3, 4, 8, 9, 12, 13, 14, 15,<br>29, 30, 31<br>2, 3, 4, 5, 6, 7, 8, 9, 10, 11,<br>19, 20, 21, 22, 23, 24, 25,<br>31                                                                                                    | Periochart Missing -<br>Adult Patients           Bone Level >= 3           18, 19, 20, 21, 27,<br>2, 27, 26, 75, 86, 90, 30, 12                                                                                                    | Radiograph Missing<br>Sub-Gingi | Radiographs Not Billed                            | tographs<br>mages (7)                                                                       |
| Scaling and Root<br>Planing<br>patients<br>Castandra Moulasco<br>Heather Goodrich                                                                                                    | Provider BAUG US BAUG US                                                                                                    | Miscoded Perio<br>Maintenance<br>Quadrants<br>UR<br>UR<br>LR                                 | Second Stage Perio<br>Treatment           Pocket Depth >= 4 ()           2,3,4,8,9,12,13,14,15,<br>29,30,31           2,3,4,5,6,7,8,9,10,11,<br>19,20,21,22,23,24,75,73,11           2,3,4,5,6,7,8,9,10,11,<br>2,2,4,5,6,7,8,9,10,11,<br>2,2,4,5,6,7,8,9,10,11,                                                                                                    | Periochart Missing -<br>Aduit Patients         Bone Level >= 3           18.19.20.21.27, 2         2           12.13.14.15.18, 18, 26, 27, 28, 79, 30, 31         3, 12                                                                                                    | Radiograph Missing<br>Sub-Gingl | Radiographs Not Billed                            | Third Molar Ree<br>diographs<br>mayes (1)<br>mages (2)                                      |
| Scaling and Root<br>Planing<br>patients<br>Castandra Moulascon<br>Heather Goodrich                                                                                                    | Possible SRP Provider BAUG US BAUG US BAUG US BAUG US BAUG US BAUG                                                                                                    | Miscoded Perio<br>Maintenance<br>Quadrants<br>UR<br>UR<br>UR<br>LR<br>UR                     | Second Stage Perio<br>Treatment           Pocket Depth >= 4 ①           2, 3, 4, 8, 9, 12, 13, 14, 15, 29, 30, 31           2, 3, 4, 8, 9, 12, 13, 14, 15, 29, 30, 31           2, 3, 4, 5, 6, 7, 8, 9, 10, 11, 19, 20, 21, 22, 24, 26, 25, 21, 21, 21, 21, 24, 24, 25, 25, 21, 21, 21, 24, 24, 25, 26, 21, 24, 24, 25, 26, 21, 24, 24, 25, 26, 21, 24, 24, 25, 26, 21, 24, 24, 26, 26, 26, 21, 21, 24, 24, 26, 26, 26, 21, 24, 24, 24, 24, 24, 24, 24, 24, 24, 24                       | Periochart Missing -<br>Adult Patients         Done Level >= 3           18.19.20.21.27.7<br>22.21.21.41.51.81<br>22.23.27.28.79.30<br>31.21.23.14.151.81<br>22.23.21.31.41.51.81<br>23.23.14.151.81<br>23.23.14.151.81<br>23.23.14.151.81<br>23.23.14.151.81<br>23.23.14.151.81<br>23.23.14.151.81<br>23.23.14.151.81<br>23.23.14.151.81<br>23.23.14.151.81<br>23.23.14.151.81<br>23.23.14.151.81<br>23.23.14.151.81<br>24.23.14.151.81<br>24.23.151.81<br>24.23.151.81<br>24.23.151.81<br>24.23.151.81<br>24.25.151.81 | Radiograph Missing<br>Sub-Gingl | Radiographs Not Billed                            | third Molar Ren<br>diographs<br>mayes (1)<br>mages (2)<br>mages (1)                         |
| Scaling and Root<br>Planing<br>patients<br>Castendra Moulaison<br>Keather Goodrich<br>Waad Alawifi<br>Waad Alawifi<br>S Laute Jane-Wray                                                                                     | Possible SRP Provider BAUG US BAUG US | Miscoded Perio<br>Maintenance<br>Quadrants<br>UR<br>UR<br>UL, UR<br>LR<br>LR<br>UR<br>UL, UR | Second Stage Perio<br>Treatment<br>Pocket Depth >> 4 ○<br>2,3,4,8,9,12,13,14,15,<br>29,30,31<br>2,3,4,5,6,7,8,9,10,11,<br>19,20,21,22,23,24,25,36,<br>31<br>2,3,4,5,6,7,8,9,10,11,<br>19,20,21,22,23,24,25,36,<br>2,3,44,19,26,27,30,31                                                                                                    | Periochart Missing -<br>Aduit Patients         Bone Level >= 3           18.19.20.21.22         2           12.13.14.15.16         3.12           12.13.14.15.16         3.12           12.13.14.15.16         3.12           12.13.14.15.16         3.12           12.13.14.15.16         3.12           12.13.14.15.16         3.12                                                                                                    | Radiograph Missing<br>Sub-Gingi | Radiographs Not Billed                            | Third Molar Re<br>dographs<br>mages (1)<br>mages (2)<br>mages (1)<br>mages (2)              |
| Scaling and Root<br>Planing<br>patients<br>Casteriora Moulescen<br>Casteriora Moulescen<br>Casteriora Moulescen<br>Waad Alawrii<br>(*) Waad Alawrii<br>(*) Lautie Jane-Wray<br>(*) Lautie Jane-Wray<br>(*) Lautie Jane-Wray | Possible SRP  Provider  BAUG US BAUG US BAUG  | Miscoded Perio<br>Maintenance<br>Quadrants<br>UR<br>UR<br>UL,UR<br>LR<br>UR<br>UL,UR<br>LR   | Second Stage Perio<br>Treatment           Pocket Depth >> 4 ⊙           2,3,4,8,9,12,13,14,15,29,30,31           2,3,4,8,9,12,13,14,15,29,30,31           2,3,4,5,6,7,8,9,10,11,19,20,2,12,22,3,4,25,56,7           2,3,4,5,6,7,8,9,10,11,19,20,2,12,22,3,4,25,56,7           2,3,4,5,6,7,8,9,10,11,19,20,2,12,22,3,4,25,56,7           1,2,3,4,5,6,7,8,9,10,11,19,20,2,12,22,3,24,25,76,7           2,3,14,19,26,27,30,31           1,2,3,4,5,6,7,8,9,10,11,19,20,2,12,22,3,23,23,23,31 | Periochart Missing -<br>Aduit Patients         Bone Level >= 3           18.19.20.21.22         2           12.13.14.15.18         3.12           12.13.14.15.18         3.12           12.13.14.15.18         3.12           12.13.14.15.18         3.12           12.13.14.15.18         3.4.12           12.13.14.15.18         3.4.12                                                                                                    | Radiograph Missing<br>Sub-Gingi | Radiographs Not Billed                            | Third Molar Re<br>dographs<br>mages (1)<br>mages (2)<br>mages (2)<br>mages (2)<br>mages (2) |

- 1 Access the Periodontal Page by clicking on the icon in the left sidebar
- 2 Clickable Filter cards to quickly see patients with specific criteria in the table below
- 3 Clickable Question Mark icons provide guidance for periodontal card criteria
- The privacy-view toggle allows you to change the patient name column to display patient ID to protect PHI. Once you click on your images, the patient name will display, even with the PHI filter on

5

6

Clickable names that will take you to patient timeline

The Images Button is where you will find radiographs taken within the past two years. New images taken today will appear within approximately three minutes after saving them to your imaging software. Click the images button to view the radiographs with Overjet's AI findings

7

Help icon that opens up the help widget. You can submit issues and questions, along with screenshots of the page you are viewing to our customer support team.

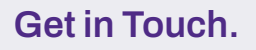

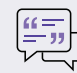

practicesupport@overjet.ai

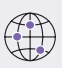